# Obračun DDV v sistemu OSS

Zadnja sprememba 01/07/2025 7:56 am CEST

×

Davčni zavezanec se lahko odloči za uporabo **posebne unijske ureditve VEM** (**OSS**). Uporaba posebne ureditve je za davčnega zavezanca **opcijska** vse dokler ne doseže praga. Ko skupna vrednost opravljenih čezmejnih telekomunikacijskih storitev, storitev oddajanja in elektronsko opravljenih storitev (TBE storitve) ter prodaje blaga na daljavo končnim potrošnikom znotraj EU preseže **vrednosti 10.000 evrov**, se davčni zavezanec mora vključiti v to posebno ureditev.

Ko se davčni zavezanec vključi v posebno unijsko ureditev VEM (OSS), jo mora **uporabljati v vseh državah članicah, v katerih posluje**, saj je ni mogoče izbrati samo za posamezno državo članico. Sistem VEM z uporabo poenostavljenih postopkov omogoča, da se vse obveznosti do davčnega organa v zvezi z opravljanjem čezmejnih storitev in dobav blaga, za katere je kraj obdavčitve v namembni državi članici, lahko izpolnjuje v državi članici sedeža.

Davčni zavezanec, ki uporablja posebno ureditev, mora predložiti **poseben** obračun DDV za vsako obračunsko obdobje (koledarsko trimesečje).

### Nastavitve obdobja za DDV v sistemu OSS

Če uporabljamo posebno ureditev sistema VEM (OSS) moramo najprej aktivirati knjiženje po posebni ureditvi DDV.

- 1 V meniju Nastavitve 🐼 > Obdobja za DDV
- 2 veljavnemu obdobju za DDV vnesemo datum konca.
- 3 Kliknemo Nov vnesemo novo obdobje za DDV.
- 4 Vnesemo datum začetka: glede na to, da odpremo novo obdobje
- zaradi vključitve v posebno ureditev VEM (angl. OSS), vnesemo prvi dan
- obdobja poročanja DDV po posebni ureditvi.

#### 5

Polje Datum konca pustimo prazno,

 podatek vnesemo samo ob spremembi oziroma prenehanju statusa zavezanca za DDV in označuje zadnji dan obdobja poročanja DDV s tem statusom.

6

V polju Zavezanec za DDV določimo obdobje poročanja DDV:

- o mesečni,
- o trimesečni,

atipični.

×

7 Označimo polje Obračun DDV v sistemu OSS.

8 Ustrezno izpolnimo še ostale nastavitve obdobja za DDV. Več o

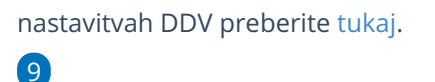

#### Vnos nastavitev **shranimo**.

| Obdobja za DDV                    |                                                                   |
|-----------------------------------|-------------------------------------------------------------------|
| X Opusti 🖺 Shrani                 |                                                                   |
| Datum začetka: *                  | Ê                                                                 |
| Datum konca:                      | <b>(</b> )                                                        |
| Zavezanec za DDV:                 | <ul> <li>Mesečni</li> <li>Trimesečni</li> <li>Atipični</li> </ul> |
| Obračun po plačani realizaciji:   |                                                                   |
| Pripravlja se Poročilo o dobavah: |                                                                   |
| Obračun DDV v sistemu OSS:        |                                                                   |
| Vnos cen v šifrantu Artikli:      | Cene brez DDV                                                     |

### Obračun DDV v sistemu OSS

**Obračun DDV v sistemu OSS** program pripravi v meniju **Knjigovodstvo > Obračun DDV**.

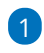

S klikom na Nov odpremo novo obdobje obračuna DDV.

- Gumb Nov program prikaže, če nimamo nezaključenih obračunov za DDV, oziroma imamo nezaključen največ en obračun DDV. V primeru dveh odprtih (nezaključenih) obdobij za obračun, program gumba Nov ne prikaže. V tem primeru najstarejše obdobje najprej zaključimo.
- Več o vnosu novega obračuna DDV preberite tukaj.

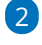

Če imamo aktivirano nastavitev obračun DDV v sistemu OSS, program samodejno pripravi seznam **Obračun DDV v sistemu OSS.** 

| Obračun DDV                   |          |                      |                                        |  |
|-------------------------------|----------|----------------------|----------------------------------------|--|
| < Nazaj 🥒 Uredi 🗙 B           | riši     |                      |                                        |  |
| Osnovni podatki               |          | Listine              | Podrobni podatki                       |  |
| Zavezanec za DDV:             | Mesečni  | 🖻 Obračun DDV        | IR IR                                  |  |
| Datum od:                     |          |                      |                                        |  |
| Datum do:                     |          | ⊠ <sup>4</sup> IR    | PR                                     |  |
| Prenos iz preteklega obdobja: |          |                      |                                        |  |
| Obračun DDV v sistemu OSS:    | <b>v</b> | ⊠' PR                | 🖄 Obracun DDV v sistemu OSS            |  |
| Neuveljavljen DDV:            | 0        | 🗗 Poročilo o dobavah | 🗗 Knjižbe za obračun DDV v sistemu OSS |  |
| Povečan DDV:                  | 0        |                      |                                        |  |
| Zmanjšan DDV:                 | 0        |                      |                                        |  |
| Potrditev:                    |          | Podatki za e-davke   |                                        |  |
|                               |          | Poslano v eDavke 🕦   |                                        |  |

3 Za potrebe poročanja je na preglednici izpisan znesek **osnove** in

pripadajočega **DDV** glede na **državo** kupca, **stopnjo DDV** in **vrsto dobave** 

(blago ali storitev).

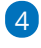

×

Prav tako je prikazan seštevek osnove in obračunanega DDV po

#### državah kupca.

| Obračun DDV v sistemu OSS |                 |                            |               |                  |        |  |
|---------------------------|-----------------|----------------------------|---------------|------------------|--------|--|
| × Zapri                   |                 |                            |               |                  |        |  |
| Najdi Q                   |                 |                            |               |                  |        |  |
| Država:                   |                 |                            |               |                  | $\sim$ |  |
| Datum:                    |                 |                            | Ē             | -                | Ċ.     |  |
|                           |                 | <ul> <li>Prika;</li> </ul> | ži tudi podat | tke tečajnih raz | lik    |  |
|                           |                 |                            |               |                  |        |  |
| Država                    | Stopnja DDV     | 96                         | Dobava        | Osnova (i)       | DDV    |  |
| ŠVEDSKA                   | Splošna stopnja | 25,00                      | Storitev      | 200,00           | 50,00  |  |
| ŠVEDSKA                   | Splošna stopnja | 25,00                      | Blago         | 300,00           | 75,00  |  |
|                           |                 |                            | Skupaj        | 500,00           | 125,00 |  |
| Seštevek po               | o državah       |                            |               |                  |        |  |
| Država                    | Osnova DDV      |                            |               |                  |        |  |
| ŠVEDSKA                   | 500,00 125,00   |                            |               |                  |        |  |

5 Če ne želimo, da so v podatkih zajete tudi tečajne razlike, odstranimo

kljukico v polju **Prikaži tudi podatke tečajnih razlik.** 

6 Obračun DDV lahko dodatno omejimo z izbiro **države** in vnosom

#### datuma.

Zneske obračuna DDV v sistemu OSS ročno vnesemo na spletni portal
 eDavki.

Za vse dobave, ki so vključene v posebne ureditve VEM/OSS, če gre za obdavčene dobave, se vrednosti vpisujejo v P27 knjige izdanih računov (evidenco obračunanega DDV.

## Knjižbe za obračun DDV v sistemu OSS

Pri vnosu novega obdobja za DDV program poleg podatkov za obračun DDV v sistemu OSS, pripravi tudi pregled knjižb za obračun DDV v sistemu OSS.

1 V meniju **Knjigovodstvo > Obračun DDV** vnesemo novo obdobje za DDV oziroma izberemo že obstoječega.

S klikom na Knjižbe za obračun DDV v sistemu OSS program prikaže

preglednico knjižb, ki so vključene v obračun DDV v sistemu OSS v

določenem obdobju.

2

×

| Obračun DDV                   |         |                      |                                        |
|-------------------------------|---------|----------------------|----------------------------------------|
| K Nazaj 🖉 Uredi 🗙 B           | riši    |                      |                                        |
| Osnovni podatki               |         | Listine              | Podrobni podatki                       |
| Zavezanec za DDV:             | Mesečni | 🖉 Obračun DDV        | Ľ <sup>®</sup> IR                      |
| Datum od:                     |         |                      |                                        |
| Datum do:                     |         | IR                   | ∠ <sup>n</sup> PR                      |
| Prenos iz preteklega obdobja: |         | c7 an                | d ohn the DDV shares of                |
| Obračun DDV v sistemu OSS:    | ~       | LS PK                | Obracun DDV v sistemu OSS              |
| Neuveljavljen DDV:            | 0       | 🗹 Poročilo o dobavah | 🖉 Knjižbe za obračun DDV v sistemu OSS |
| Povečan DDV:                  | 0       |                      |                                        |
| Zmanjšan DDV:                 | 0       | Redeald as a dealer  |                                        |
| Potrditev:                    |         | Podatki za e-davke   |                                        |
|                               |         | Poslano v eDavke 🕦   |                                        |

• Kako preverimo katere knjižbe so zajete v obračunu DDV v sistemu OSS preberite tukaj.

### Obračun tečajnih razlik za OSS

Če smo izdali račun končnemu potrošniku v drugo državo članico v tuji valuti, ki še ni plačan (zaprt) in je na dan priprave obračuna DDV v sistemu OSS tečaj različen od tečaja na dan izstavitev računa, program pripravi temeljnico tečajnih razlik.

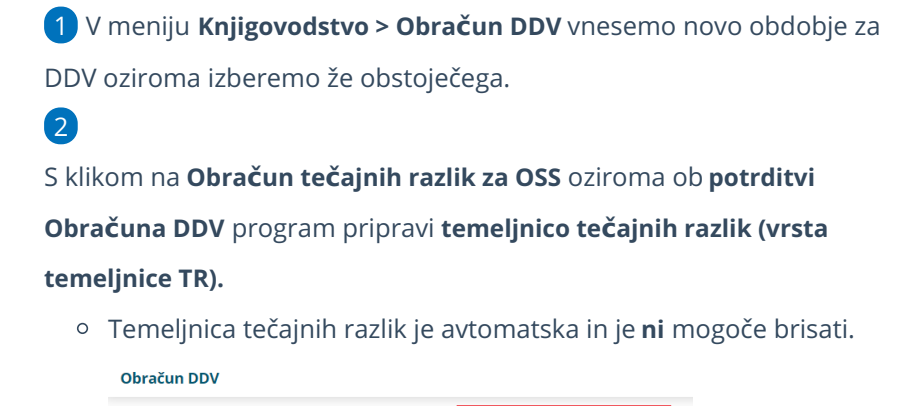